## 平顶山市农业农村局 河南政务服务网网上办事指南

一、网址: https://www.hnzwfw.gov.cn/

## 二、操作步骤

1、输入河南政务服务网网址后,将地区、部门切换至
 平顶山市——平顶山市农业农村局

2、点击平顶山市农业农村局,找到所需办理的政务服务事项,点击事项名称,打开办事指南,了解该事项主要办事流程及所需要素。

 点击在线办理,进行统一身份认证平台账号登陆, 按照提示进行个人账号或法人账号注册登陆。

4、完成注册登陆后,按照提示将所办事项需要提交的
 信息材料填写完整并上传申请材料。

5、完成材料上传及信息填写工作后点击提交即可。

## 注册方法图解

## 一、电脑操作

| < > C 凸 ☆ | https://login.hnzwfw.gov.cn/tacs-uc/login/index?refer=na |                                                                                                    | • Ξ |
|-----------|----------------------------------------------------------|----------------------------------------------------------------------------------------------------|-----|
|           | 统一身份认证平台                                                 | 台帐号登录                                                                                                    |     |
|           |                                                          | 小人登录       法人登录          第翰人联号/手机号/证件号         ④ 清翰人怒母          >       向右指动师成监证         短前勤正时登录       登录送到问题         近時       近時         正册          正確認知          正確認知          正確認知          正確認知          正確認知          正確認知          正確認知          正確認知          正確認知          正確認知          正確認知          近時          近時          近時          近時          近時          近時          近時          近時          近時          近日          近日          近日          近日          近日          近日          近日          近日          近日          近日 <tr< td=""><td></td></tr<> |     |

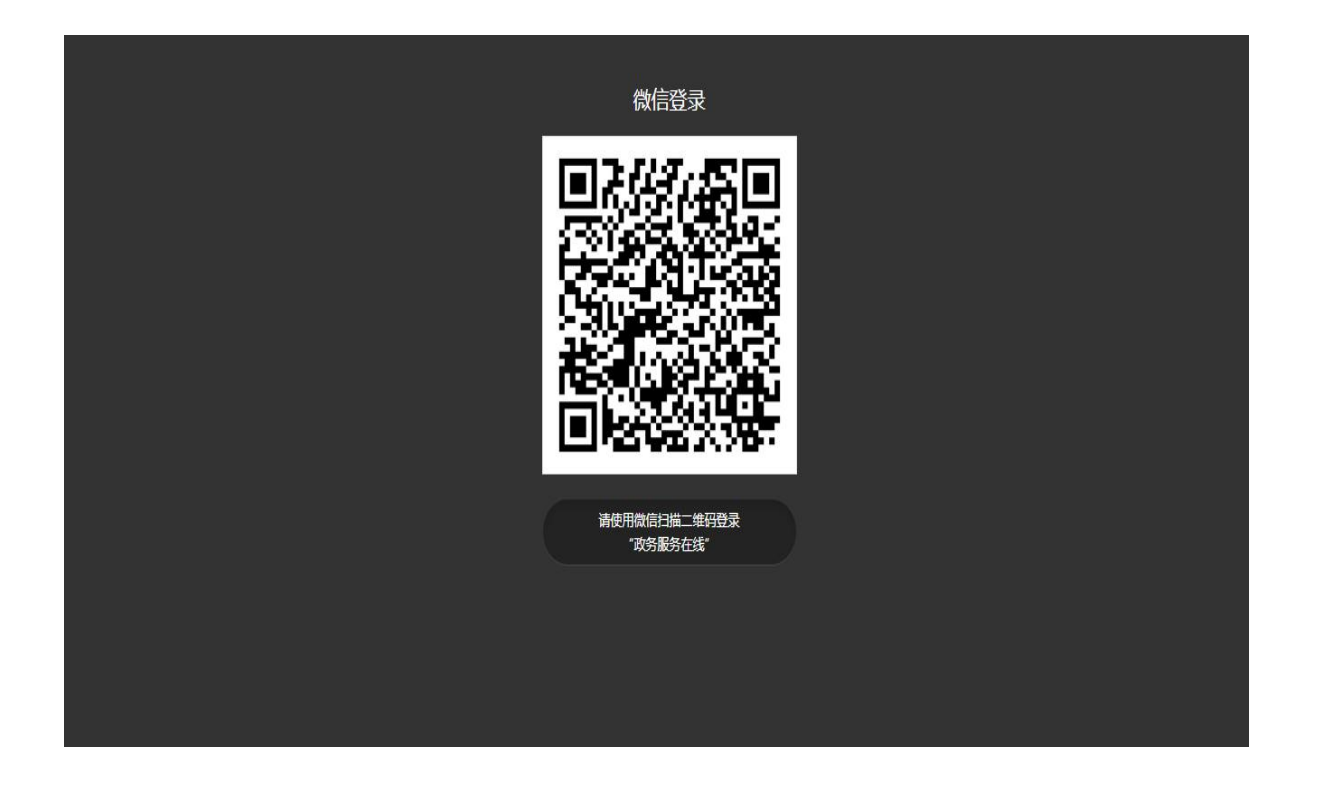

| ·第一件《在线窗旁窗5平台<br>河南政务服务网                                                                                                    |                                                                                                    | 国家政务服务平台   河南省政府门户网站 | 奏雨洁 |
|----------------------------------------------------------------------------------------------------|----------------------------------------------------------------------------------------------------|----------------------|-----|
| 上山口 八月中政 分散分 例         人口中政 分散分 例         , 双迎您!         账 号: 悠效         手机号码: 悠效         郵 箱: 燈效         座名等级: 悠效         修改证件信息         修改盛丹         注销账号 | 账户信息         信息         ①       实名有效明已过         过       支文名         回       证件类型         回       证件号码         支付宝       (1)         (2)       成信       解料 | 8                    |     |
|                                                                                                    |                                                                                                    |                      |     |

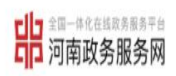

国家政务服务平台 | 河南省政府门户网站 | 秦雨洁

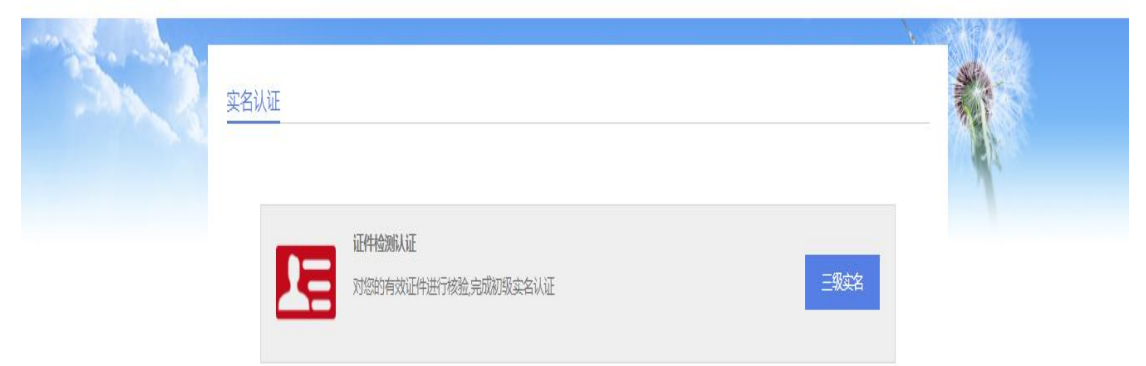

| 章四一体《在战政务服务平台<br>河南政务服务网                                                                           |                                                                                                    | 国家政务服务平台   河南省政府门户网站   秦雨洁                                           |
|----------------------------------------------------------------------------------------------------|----------------------------------------------------------------------------------------------------|----------------------------------------------------------------------|
| <u>证件信息认证</u><br>1<br>身份相                                                                          | 293                                                                                                    | 2<br>修议完成                                                            |
| 0                                                                                                  | 现在展示的是您原始的证件信息,清根据您证件信<br>若展示的数据与您真实的证件信息无差异,可直接                                                                                                    | 最的变更情况去修改<br>集击身份认证完成二级实名认证                                          |
|                                                                                                    |                                                                                                    |                                                                      |
| <b>コー</b><br>全国一体化在結成秀服务平台<br>「」<br>河南政务服务网                                                        | 3.00 ME                                                                                                    | 国家政务服务平台   河南省政府门户网站   秦雨洁                                           |
| **洁, 欢迎您<br>**洁, 欢迎您<br>账 号: hn******<br>手机号码: 187****3669<br>邮 箱:<br>实名等级: 三级实名<br>修改证件信息<br>修改密码 | 账户信息   第一時姓名   第一時姓名   第一時世名   第一時一世名   第一時一世名   第一時一時日日   「二二十月日日   「四三十月日日   「四三十月日日   「四三十月日日   「四三十月日日   「四三十月日日   「四三十月日日   「四三十月日日   「四三十月日日   「四三十月日日   「四三十月日日   「四三十月日日   「四三十月日日   「四三十月日日   「四三十月日日   「四三十月日日   「四三十月日日   「四三十月日日   「四三十月日日   「四三十月日日   「四三十月日日   「四三十月日日   「四三十月日   「四三十月日   「四三十月日   「四十月日   「四十月日 | **<br>hn*******<br>187****3869<br>身份证<br>********2029<br>解郑<br>Yu 解郑 |

| 中<br>一<br>一<br>一<br>一<br>一<br>中<br>代<br>在<br>古<br>成<br>男<br>第<br>第<br>号<br>一<br>一<br>中<br>代<br>在<br>古<br>成<br>男<br>一<br>中<br>の<br>一<br>中<br>代<br>在<br>古<br>馬<br>の<br>男<br>一<br>の<br>の<br>の<br>の<br>の<br>の<br>の<br>の<br>の<br>の<br>の<br>の<br>の<br>の<br>の<br>の<br>の |                                                         | 国家政务服务平台                                                  | 河南省政府门户网站   秦雨洁                         |
|----------------------------------------------------------------------------------------------------|---------------------------------------------------------|-----------------------------------------------------------|-----------------------------------------|
| 密码修改                                                                                                    | <b>1</b><br>家田修改                                        | 2<br>修改完成                                                 |                                         |
|                                                                                                    | 您正在为用户:[hn*******]修<br>⑦ *******                        | <b>改密码</b><br>安全级别 ■                                      |                                         |
| 全国一体化在经<br>国家政务<br>www.gjzwfw.g                                                                                                    | <mark>8政务服务平台</mark> (试运行)<br><b>服务平台</b> <sub>首页</sub> | 国务院部门服务窗口 地方政府服务窗口                                        | 中国政府网 **洁   用户中心   登出<br>个人办事 法人办事 公共服务 |
| <u>实名等级提升</u>                                                                                                    | ① 根据国家政务服务平台个人隐标<br>级实人才可以继续访问。                         | A数据保护要求,为确认是您本人操作,需要提升个人实名<br>请使用 国家政务服务平台APP 扫描二维码进行人脸核验 | <del>等级为</del> 四<br>。                   |

二、手机操作

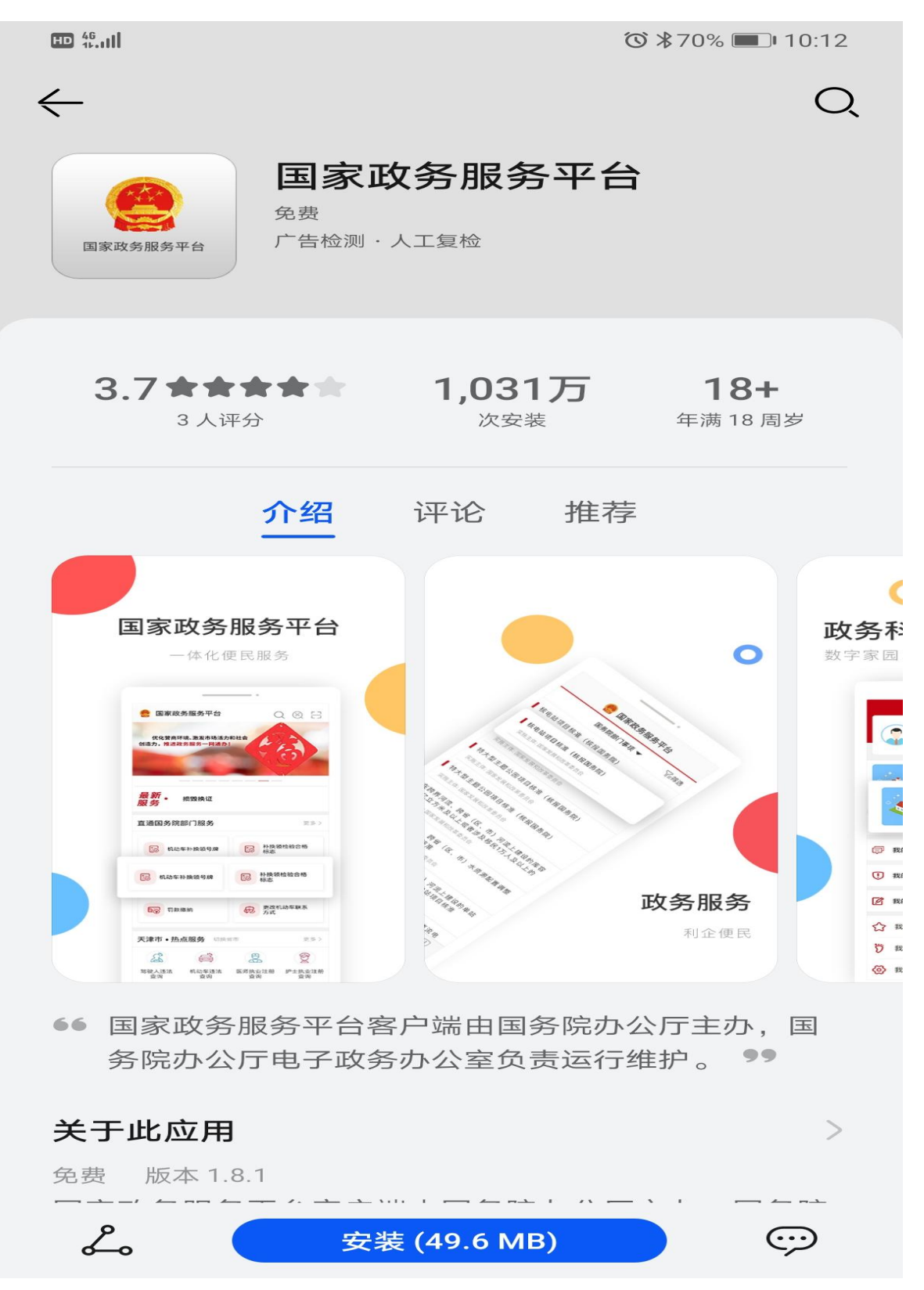

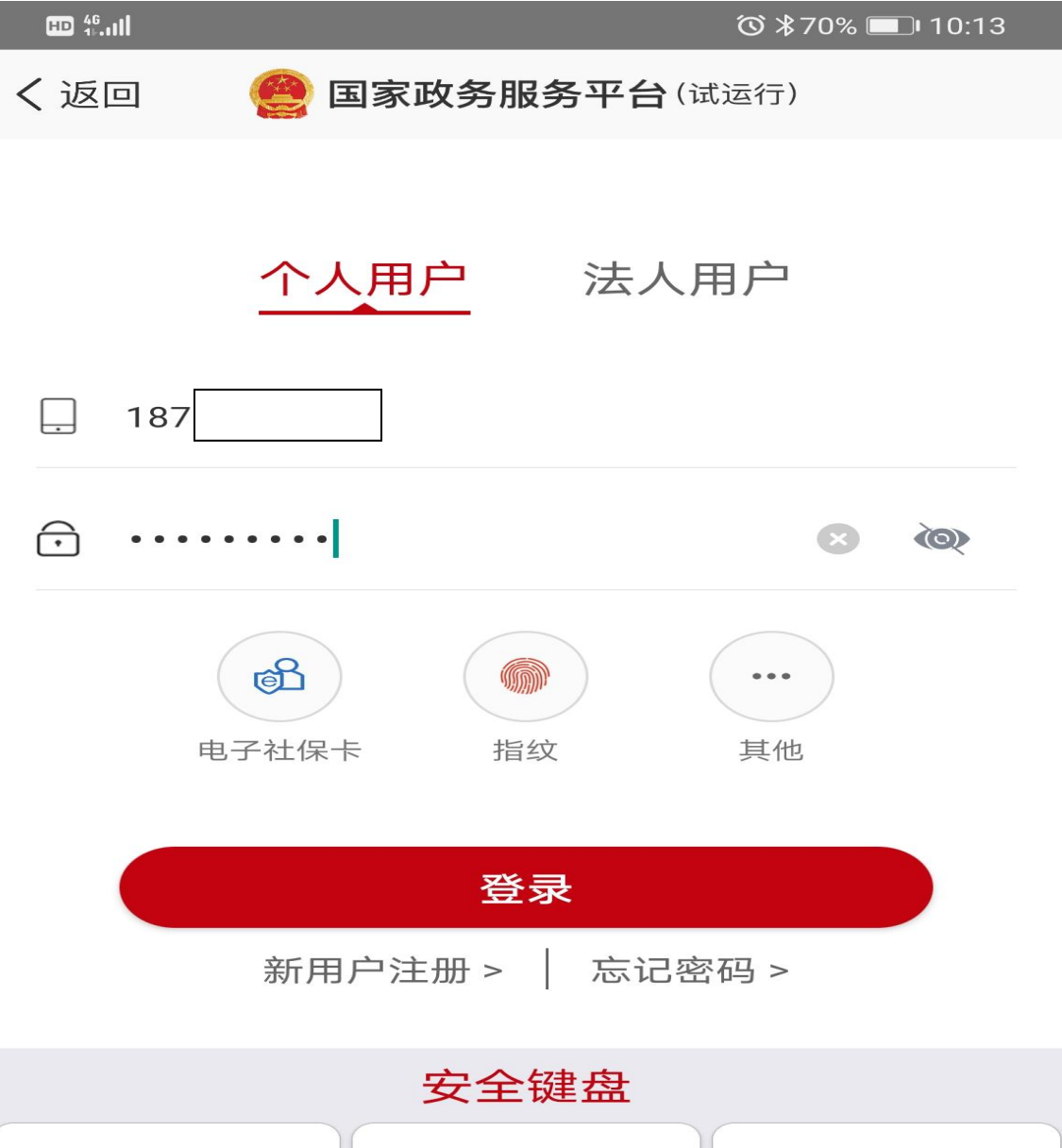

| З   | 8 | 5 | 6 |    |
|-----|---|---|---|----|
| 8   | 3 | 0 | 7 |    |
| g   | ) | 1 | 4 |    |
| АВС | 符 | 2 | ← | 完成 |

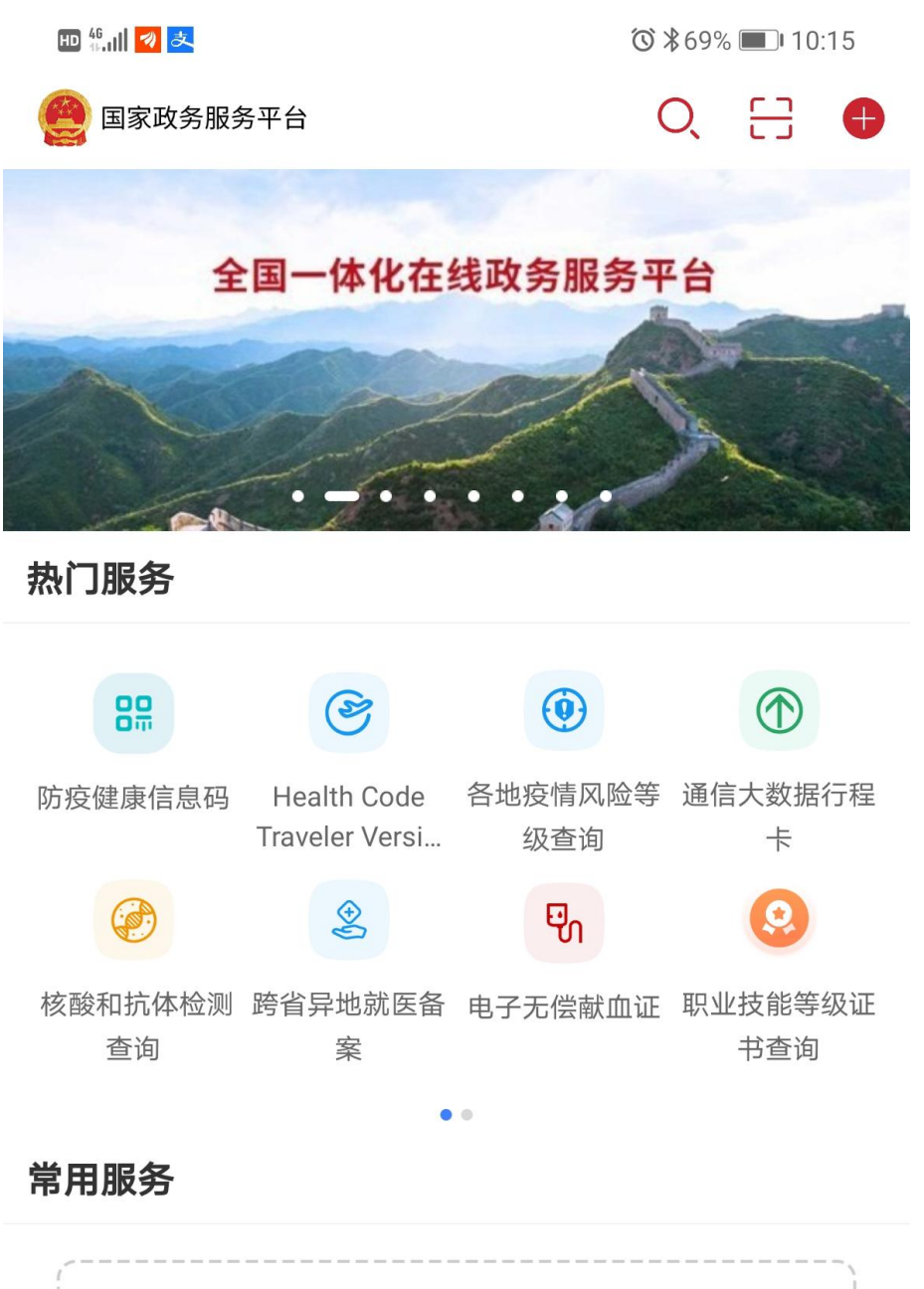

快来添加您的**常用服务**吧!

主题专区

更多〉

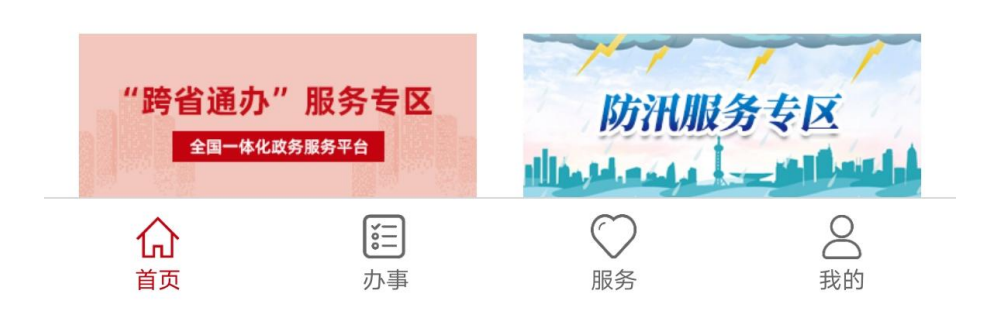

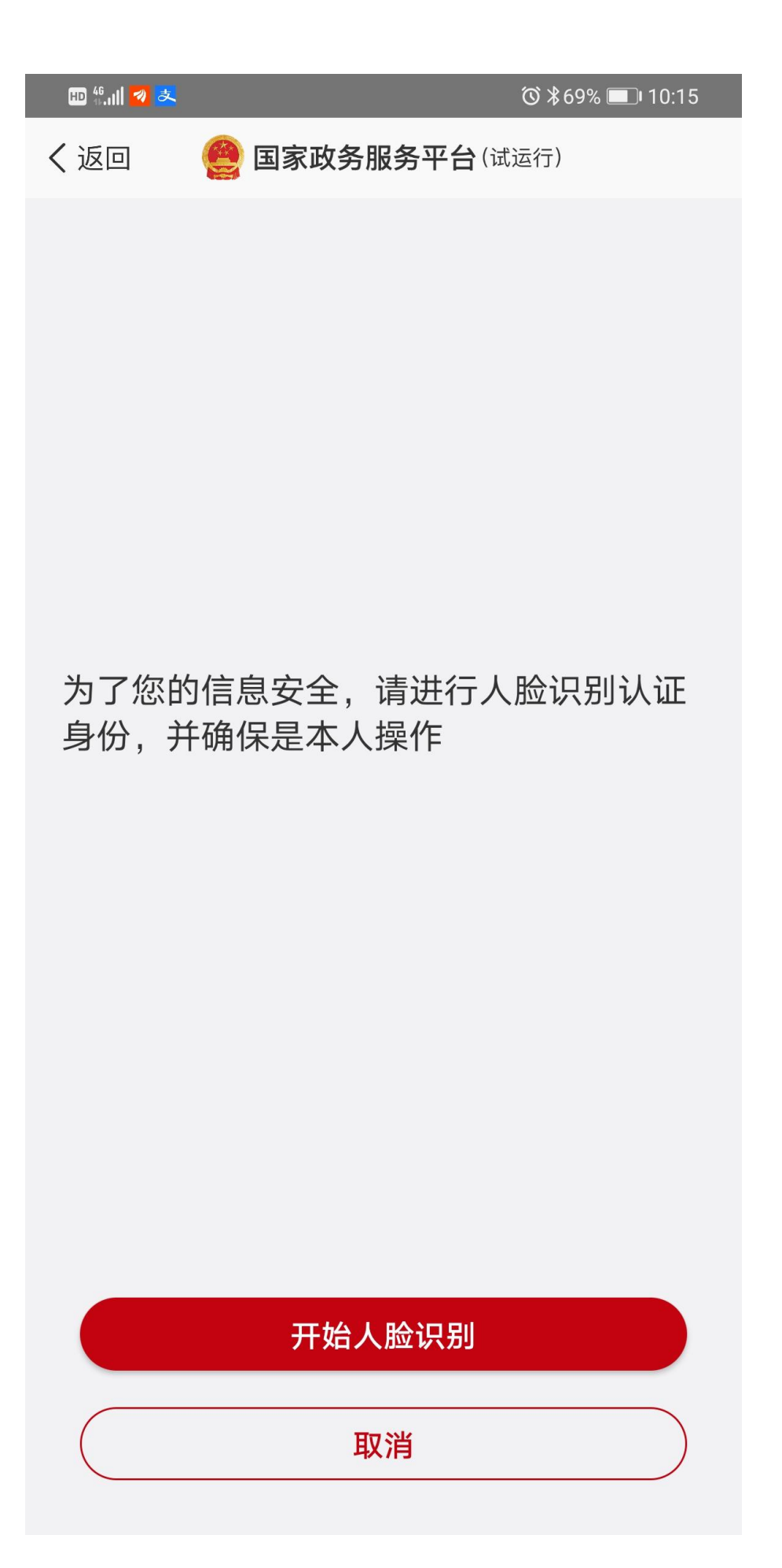

| <mark>ल</mark> है.             |
|--------------------------------|
| く返回 🤮 国家政务服务平台(试运行)            |
| 证件信息不全,请先完善信息!                 |
| 요■ 身份证                         |
| £                              |
| 2029                           |
| ['⊷•'] 证件有效期开始日期               |
| [ <mark>'**']</mark> 证件有效期结束日期 |
| 🔲 5年 🖌 10年 🗌 20年 🗌 长期有效        |
| 确定                             |
|                                |
|                                |
|                                |
|                                |
|                                |
|                                |

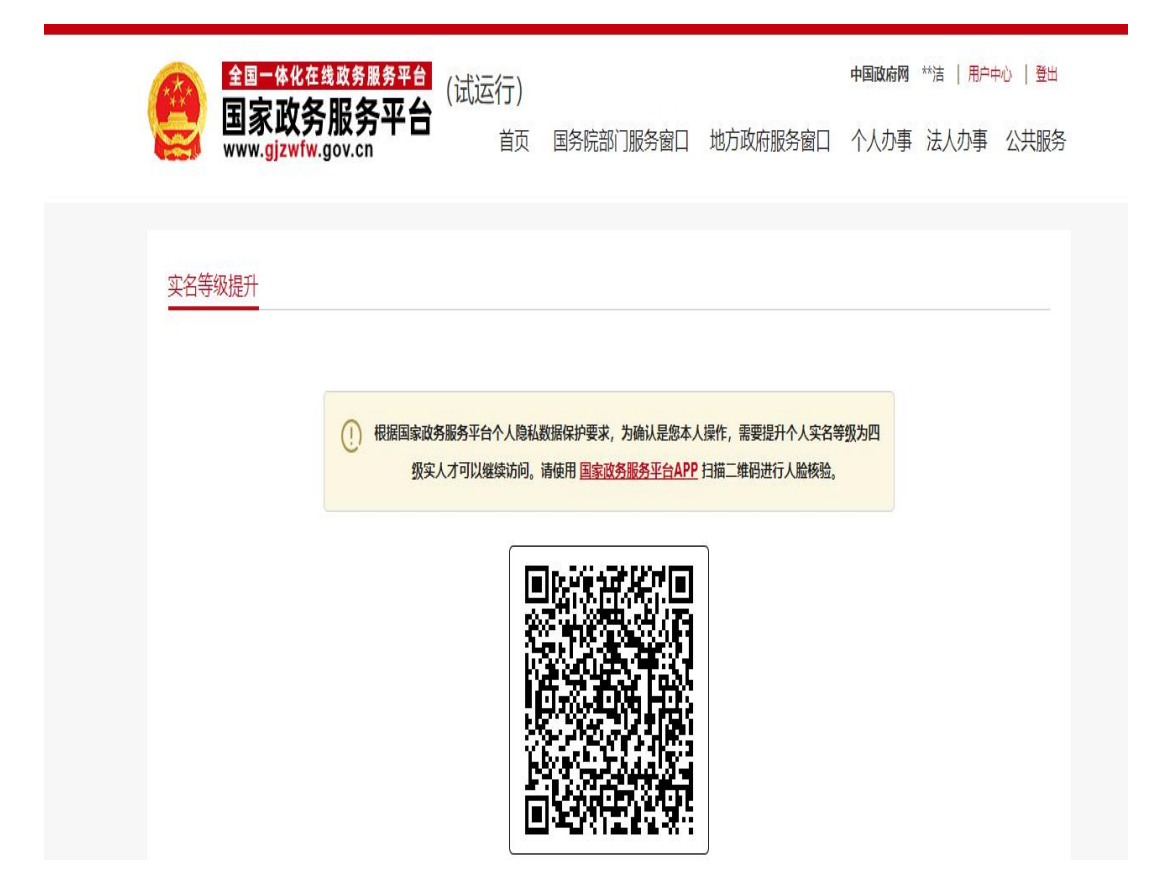

三、完成注册后登录网页办理相关事项即可